## 注册上报

登录"中国建造师网"(点击进入),点击"注册建造师管理信息系统"(图1)。

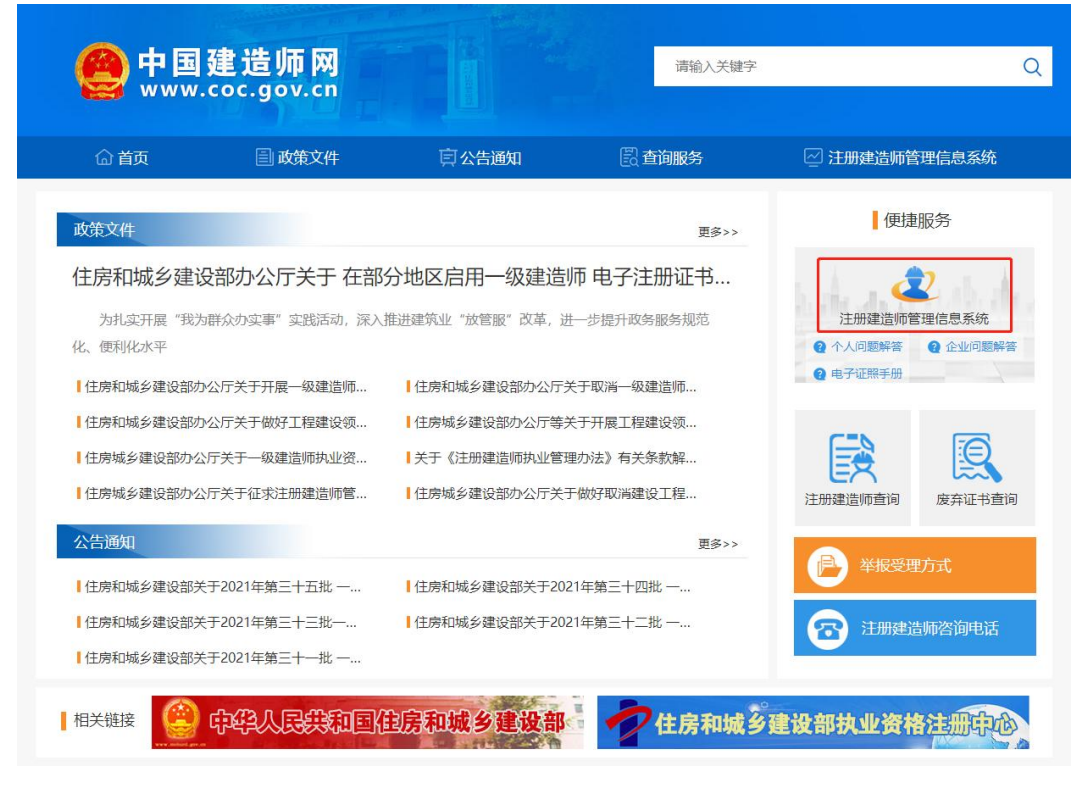

(图1)

然后点击"企业入口"(图2),进入"企业用户登录"界面(图3)。

| 一级建造师注册                                                                                                    | 册管理信息系统                                   |
|----------------------------------------------------------------------------------------------------|-------------------------------------------|
| <ul> <li>Останование</li> <li>Останование</li> <li>Остано</li></ul> | <ul> <li>(□□□)</li> <li>企业入口 →</li> </ul> |
| 版权所有:住房和城乡美                                                                                                    | 建设部执业资格注册中心                               |

进入"企业用户登录"界面后(图3),按提示输入信息后,点击"登录",进入"一级建造师注册管理信息系统"企业版首页(图4)。

| 企      | 业用户登录       |
|--------|-------------|
| 请输入用户名 | 1           |
| 请输入密码  | Â           |
|        | 登录          |
| 请输入验证码 | A PART      |
| 記密码?   | 还没有账号? 马上注册 |

(图3)

|                    | ₩ 航资                    | ▶ 关闭操作+ ≫道出 |  |  |  |  |  |  |  |  |  |  |  |
|--------------------|-------------------------|-------------|--|--|--|--|--|--|--|--|--|--|--|
| 建造纬注册管理系统<br>(企业版) | 关于平台                    |             |  |  |  |  |  |  |  |  |  |  |  |
| ● 主页               | 主要功能<br>• 企业23.企业用户登记管理 |             |  |  |  |  |  |  |  |  |  |  |  |
| ♀ 注册上报             |                         |             |  |  |  |  |  |  |  |  |  |  |  |
| 4 企业信息             | 即将到期人员(有效期30大以内)        |             |  |  |  |  |  |  |  |  |  |  |  |
| ▲ 异常信息查询           |                         |             |  |  |  |  |  |  |  |  |  |  |  |
|                    |                         |             |  |  |  |  |  |  |  |  |  |  |  |
|                    |                         |             |  |  |  |  |  |  |  |  |  |  |  |
|                    |                         |             |  |  |  |  |  |  |  |  |  |  |  |
|                    |                         |             |  |  |  |  |  |  |  |  |  |  |  |
|                    |                         |             |  |  |  |  |  |  |  |  |  |  |  |
|                    | 访问中华人民共和国住房和城乡建设部       | h           |  |  |  |  |  |  |  |  |  |  |  |

(图4)

进入"一级建造师注册管理信息系统"企业版首页后(图5),点击左侧的"注册上报",然后选择下 拉菜单中的"注册上报",在需要上报的人员最右侧点击"上报",进入"申报信息详情"页面(图6)。

|             | * # | 页 i                             | 注册上档 | 80           |      |       |       |      |        |     |      |      |      |        |        |      | ₩   | 关闭操作+ | ● 退出 |
|-------------|-----|---------------------------------|------|--------------|------|-------|-------|------|--------|-----|------|------|------|--------|--------|------|-----|-------|------|
| <b>希</b> 主页 |     | 1                               | き上报  |              | ~    | 申请开始日 | 阳     | H    | 申请结束日期 |     |      | 业务类别 | ~    | 专业关则   | ~      | 证件号码 |     |       |      |
| ₽注册上报       |     | 姓名 Q查询增项注册业务进度可选择上级状态为"无需上级" 查询 |      |              |      |       |       |      |        |     |      |      |      |        |        |      |     |       |      |
| 注册上报        |     |                                 | 序号   | 证件号码         | 姓名   | 所在省   | 所在城市  | 业务类别 | 申报专业   | 性别  | 执单名称 | 状态   | 申请时间 | 0 上报时间 | 0 申请退回 | 回原因  | 操作  |       |      |
| 已注册人员       |     |                                 | 1    | -            | 1000 | 1000  | 10000 |      | -      | -00 |      | 待上服  | -    |        | - 10   |      | 区上报 |       |      |
| ▲ 企业信息 ·    |     | 显示第                             | 1到第  | 1 条记录,总共 1 条 | 记录   |       |       |      |        |     |      |      |      |        |        |      | -   | _     |      |
| ▲ 异常信息查询    |     |                                 |      |              |      |       |       |      |        |     |      |      |      |        |        |      |     |       |      |
|             |     |                                 |      |              |      |       |       |      |        |     |      |      |      |        |        |      |     |       |      |

(图5)

进入"申报信息详情"页面后(图6),确认相关信息、附件图片无误的(附件图片点击可以放大), 仔细阅读"企业承诺"中的承诺条款,符合条件的,勾选"本单位作出上述承诺",点击"提交",完成 上报。

如因附件图片有误需要退回的,可以点击该图片下方的按钮,选择"不通过",输入或者选择退回理 由,点击"提交",即可完成退回操作。

如因其他原因需要退回的,可以在"最终上报结果"中,选择"不予上报",输入不予上报原因后, 点击"提交",即可完成退回操作。 ⊖ 打印详情 ■ 业务申请信息

业务类别

上报时间

● 个人基本信息

姓名

学历

毕业院校

所学专业

■ 执业机构信息

执业机构名称

所在省

详细地址

■注册专业信息

专业

● 上报通过 ○ 不予上报

显示第1到第1条记录,总共1条记录

序号

上报结果

不予上报原因

1

初始注册

申请时问

证件号码

毕业时间

学位

定)

联系电话

所在市

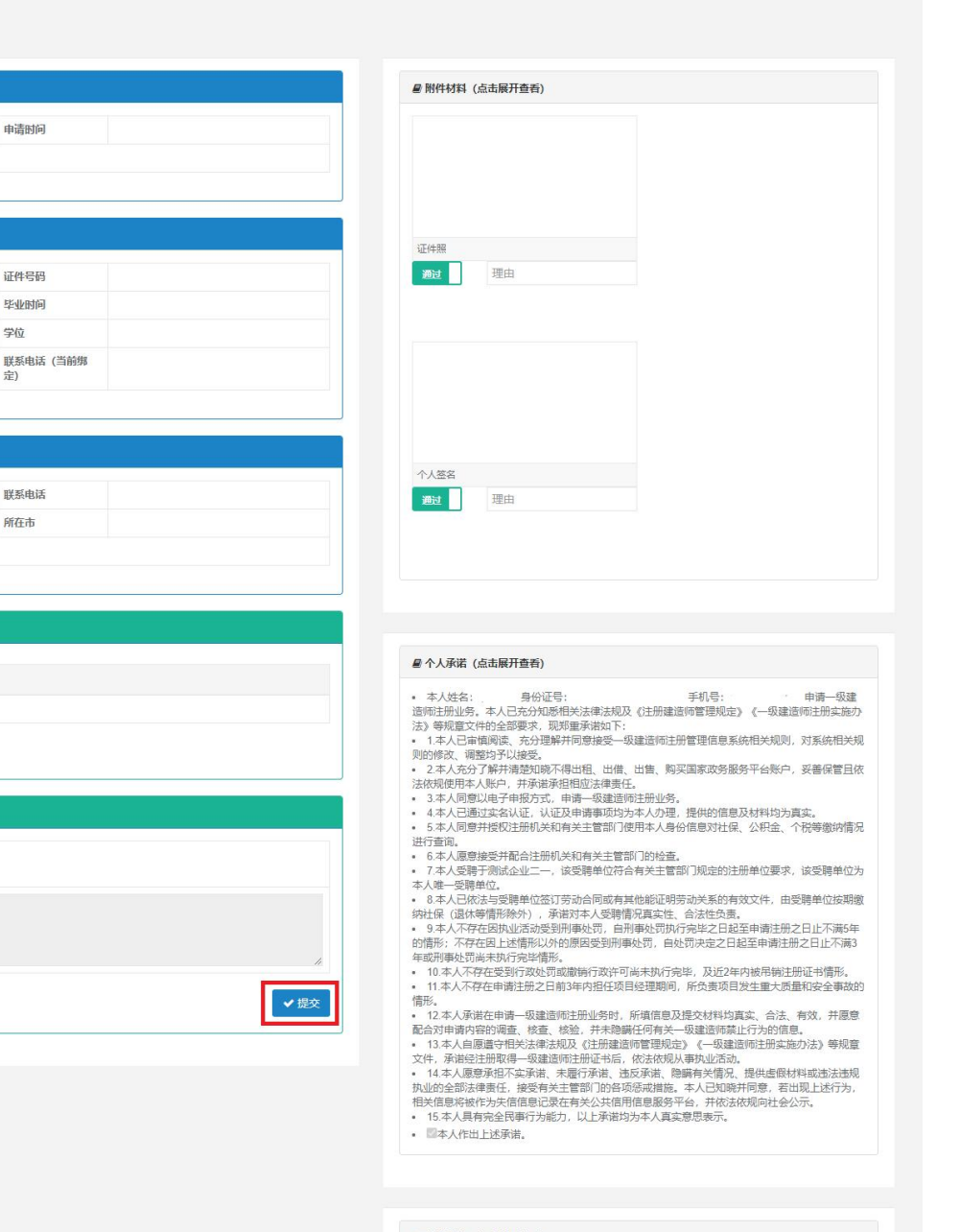

## ■ 企业承诺 (点击展开查看)

本单位已知悉相关法律法规及(注册建造师管理规定)的相关要求,本单位郑重承诺如下:
 1我公司聘用 作为我公司职工,依法与其签订劳动合同,并为其数时社保,
 2在申请一受邀选师任册时,本单位使支的所有信息均真实,合法、有效,未隐瞒有关建造师禁 止行为的信息,如有虚假愿承担由此产生的一切法律后果。

• 🗌 本单位作出上述承诺。

(图6)